本書は Web Caster FT6000MN のドライバの更新を行う手順について記載しております。 本書を良くお読みになりドライバの更新をしてください。

<u>すでに Web Caster FT6000MN のドライバがインストールされている場合は、Web</u> CasterFT6000MN ユーティリティの中の"ドライバアンインストーラ"を起動させ、あらかじめド ライバのアンインストールを行ってから、本手順書にしたがってインストールを行ってください。 まだインストールを行っていないパンコンの提合に本手順書にしたがってインストールを行ってくたち

<u>まだインストールを行っていないパソコンの場合は本手順書にしたがってインストールを行ってください。</u>

【インストール手順】

- 1. CDROM をパソコンにセットし、その CD のフォルダ内の FT6kSetupCVer111 のアイコンをダブ ルクリックします。
- Web Caster FT6000MN ユーティリティ画面が表示されます。
  画面下の[次へ(N)>]をクリックします。
- Web Caster FT6000MN ユーティリティインストーラの画面が表示されます。 画面下の[次へ(N)>]をクリックします。
  - ※ここで"Web Caster FT6000MN ユーティリティが既にインストールされています。 本版の インストールに先だって・・・"というアラームが表示されたら[はい(Y)]を クリックしてユー ティリティのアンインストールを行います。

アンインストールが終了したら再度 1. からやり直しユーティリティのインストールを行ってく ださい。

- 4. 同意文書が表示されます。同意文をお読みになり、記載内容に同意されたら画面下の [次 へ(N)>]をクリックします。
- 3. "インストール先を指定してください。"の表示がでたらユーティリティのインスト ール先を指定してください。
  特にご指定が無い場合はそのまま[次へ(N)>]をクリックしてください。
- 6. "インストールが完了しました"と表示がでましたら[完了]をクリックしてください。
  ※README が表示されますので良くお読みになり、読み終わりましたらメモ帳を終了してください。

以降は取扱説明書の3-2章の「セットアップウィザードで設定する」の項目をよくご覧になりドライ バのインストールを行ってください。